## TUTORIAL FTP CON HERRAMIENTA FILEZILLA

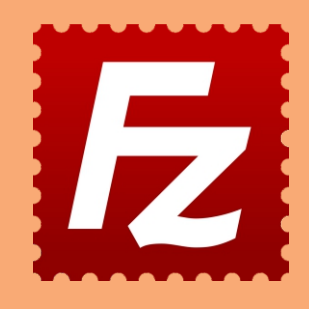

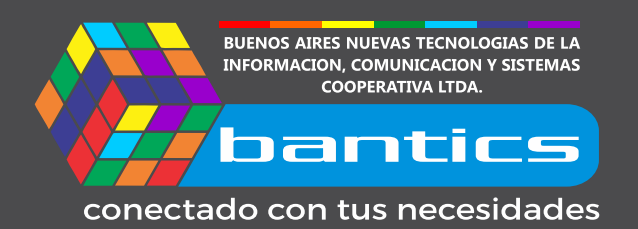

## **Tutorial FTP con Herramienta Filezilla**

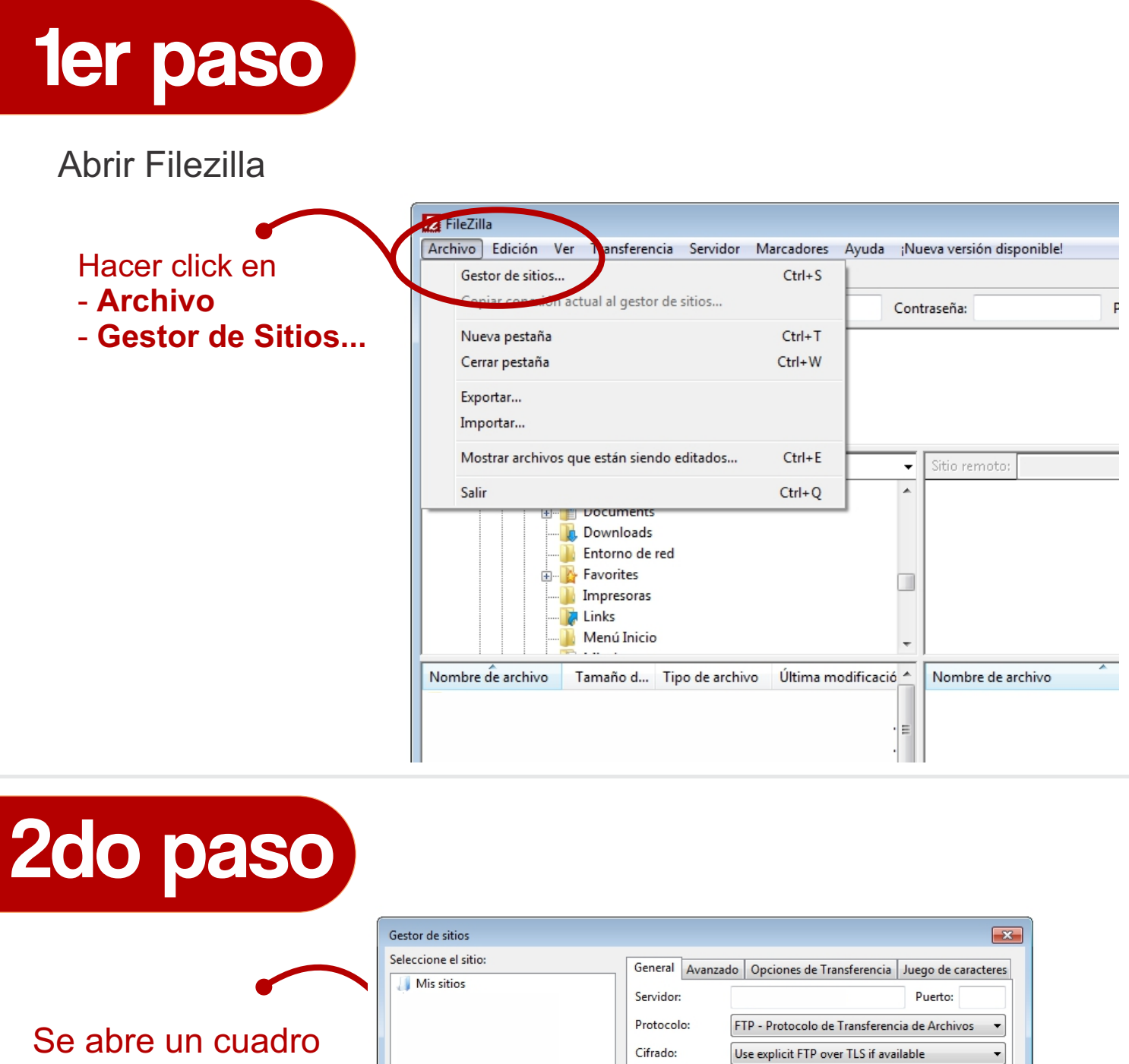

como este...

| Seleccione el sitio:      | General Avanzad | lo Opciones de Transferencia     | Juego de caracteres |
|---------------------------|-----------------|----------------------------------|---------------------|
| Mis sitios                | Servidor:       |                                  | Puerto:             |
|                           | Protocolo:      | FTP - Protocolo de Transference  | cia de Archivos 👻   |
|                           | Cifrado:        | Use explicit FTP over TLS if ava | ilable 🔻            |
|                           | Modo de acceso: | Anónimo                          | •                   |
|                           | Usuario:        | anonymous                        |                     |
|                           | Contraseña:     | •••••                            |                     |
|                           | Comentarios:    |                                  |                     |
| Nuevo sitio Nueva carpeta |                 |                                  | *                   |
| Nuevo marcador Renombrar  |                 |                                  |                     |
| Borrar Duplicado          |                 |                                  | Ŧ                   |
|                           |                 | Conectar Aceptar                 | Cancelar            |

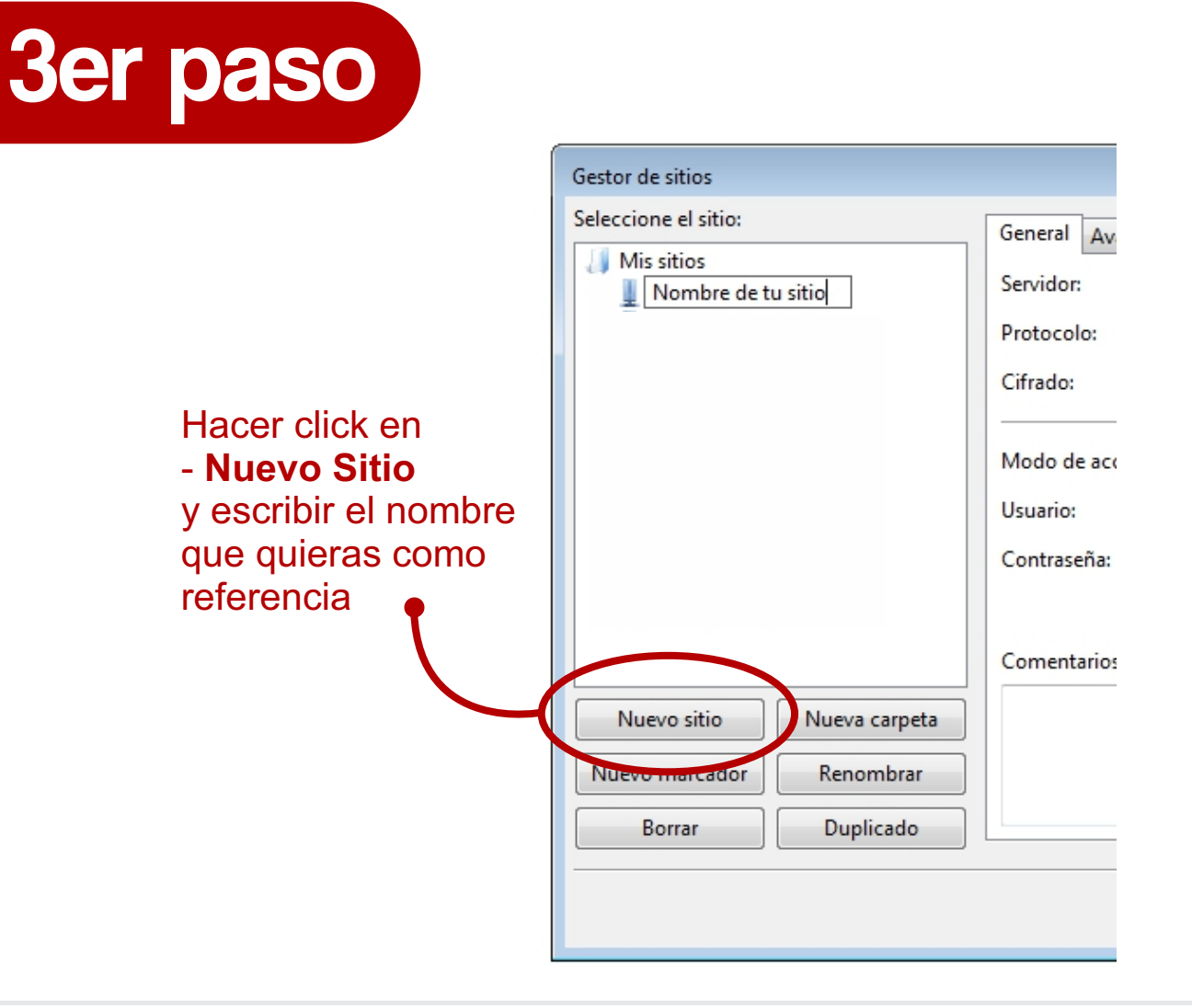

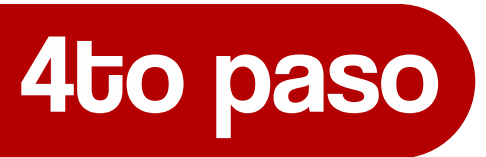

| General Avanza  | n Onciones de Transferencia Nuerro de caracteres |  |  |  |  |
|-----------------|--------------------------------------------------|--|--|--|--|
| Senvider        | http://convider.com                              |  |  |  |  |
| Servicol.       |                                                  |  |  |  |  |
| Protocolo:      | FNE Protocolo de Transferencia de Archivos 🔻     |  |  |  |  |
| Cifrado:        | Use explicit FTP over TLS if available 🔹 👻       |  |  |  |  |
|                 | [ <i>m</i>                                       |  |  |  |  |
| Modo de acceso: | Anónimo                                          |  |  |  |  |
| Usuario:        | anonymous                                        |  |  |  |  |
| Contraseña:     | •••••                                            |  |  |  |  |
|                 |                                                  |  |  |  |  |
| Comentarios:    |                                                  |  |  |  |  |
|                 | *                                                |  |  |  |  |
|                 |                                                  |  |  |  |  |
|                 | -                                                |  |  |  |  |
|                 |                                                  |  |  |  |  |

Completar el campo **Servidor** con los datos enviados por Bantics.

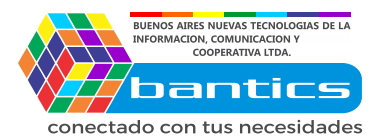

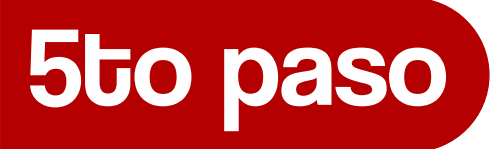

|   |           |          |                      |                |                | <b>×</b> |                          |
|---|-----------|----------|----------------------|----------------|----------------|----------|--------------------------|
| [ | General   | Avanzado | Opciones de Tra      | nsferencia     | Juego de cara  | acteres  |                          |
|   | Servidor: |          | http://servidor.com  | n              | Puerto:        |          | Completar el campo       |
|   | Protocol  | o: F     | TP - Protocolo de    | Transferenc    | ia de Archivos |          | Usuario y Contraseña     |
|   | Cifrado:  | l        | Jse explicit FTP ove | er TLS if avai | ilable         | •        | con los datos enviados   |
|   | Modo de   | acceso:  | Vormal               |                |                | •        |                          |
|   | Usuario:  |          | usuario              |                |                |          |                          |
|   | Contrase  | eña:     | •••••                |                |                |          |                          |
|   | Comenta   | rior     |                      |                |                |          |                          |
|   | Comenta   | 1103.    |                      |                |                |          |                          |
| a |           |          |                      |                |                |          |                          |
|   |           |          |                      |                |                |          |                          |
|   |           |          |                      |                |                | Ŧ        | Click en <b>Conectar</b> |
|   |           |          | Conectar             | Aceptar        | Can            | celar    |                          |

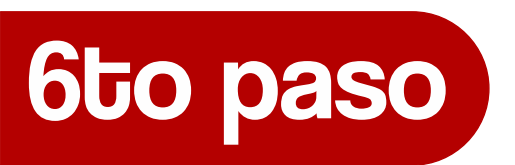

Aceptar el "Certificado desconocido" en caso de que aparezca. Podes hacer click tambien en "no volver a mostrar" para que no vuelva a aparecer dicho cartel en futuras aperturas.

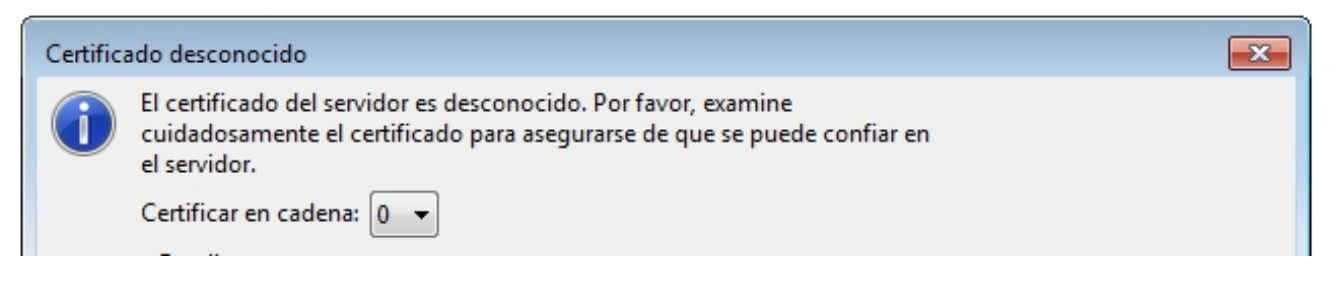

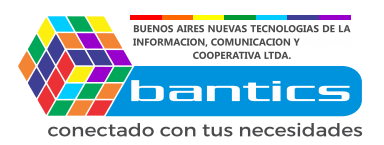

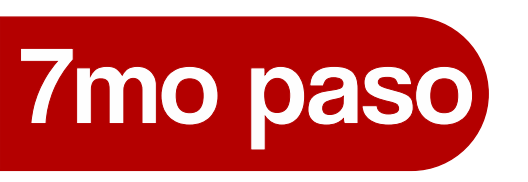

Perfecto!!! ya tenes acceso a tu servidor mediante **FTP**, ahora podes subir y borrar archivos en el mismo.

| impsonsapp - vw000468@simpsonsapp.com - FileZilla                                                                                                    |                                                                                                    |                                                                                                    | - • •                                                               |
|----------------------------------------------------------------------------------------------------|----------------------------------------------------------------------------------------------------|----------------------------------------------------------------------------------------------------|---------------------------------------------------------------------|
| Archivo Edición Ver Transferencia Servidor Marcadores                                                                                                    | Ayuda ¡Nueva versión disponible!                                                                                                    |                                                                                                    |                                                                     |
|                                                                                                    | 8                                                                                                    |                                                                                                    |                                                                     |
| Servidor: Nombre de usuario:                                                                                                    | Contraseña:                                                                                                    | Puerto: Conexión rápida                                                                                                    |                                                                     |
| Estado: Retrieving directory listing of "/public_html"<br>Estado: Calculando compensación de la zona horaria del servidor<br>Estado: Timezone offset of server is -10800 seconds.<br>Estado: Directory listing of "/public_html" successful<br>Estado: Retrieving directory listing of "/"<br>Estado: Directory listing of "/" successful | Proceso                                                                                                    | de transferencia                                                                                                    | ^<br>                                                               |
| Sitio local: C:\Users\mgcamusso\Desktop\                                                                                                    | ✓ Sitio remoto: /                                                                                                    |                                                                                                    | -                                                                   |
| Directorio Loca                                                                                                    | <ul> <li>→ /</li> <li>→ /</li> <li>→ 2 etc</li> <li>→ 2 etc</li> <li>→ 2 etc</li> <li>→ 2 mail</li> <li>→ public,html</li> <li>→ 2 tmp</li> <li>→ 2 tmpsite</li> </ul> | Directorio Servidor                                                                                                    |                                                                     |
| Nombre de archivo Tamaño d Tipo de archivo Última m                                                                                                    | odificació 🔺 Nombre de archivo                                                                                                    | Tamaño de archivo Tipo de arc Última modificación                                                                                                    | Permi                                                               |
| Directorio Loca<br>Directo                                                                                                    |                                                                                                    | Carpeta de 25/10/2016<br>Carpeta de 25/10/2016<br>Carpeta de 25/10/2016<br>Carpeta de 25/10/2016<br>Carpeta de 25/10/2016<br>Carpeta de 25/10/2016<br>Carpeta de 25/10/2016<br>Carpeta de 25/10/2016<br>Carpeta de 25/10/2016 | drvor<br>drvor<br>drvor<br>Irvorv<br>n. drvor<br>m. drvor<br>mrw-r- |
|                                                                                                    | +                                                                                                    | Directorio Servidor Directo                                                                                                    | •                                                                   |
| 49 archivos y 10 directorios. Tamaño total: 70.669.824 bytes                                                                                                    | 1 archivo y 7 directorios. 1                                                                                                    | Tamaño total: 31 bytes                                                                                                    |                                                                     |
| Servidor/Archivo local Direcci Archivo remoto                                                                                                    | Tamaño Prioridad                                                                                                    | Estado                                                                                                    |                                                                     |
| Archivos en cola Transferencias fallidas Transferencias cati                                                                                                    | xfactorias                                                                                                    |                                                                                                    |                                                                     |
|                                                                                                    |                                                                                                    | 🖉 🌆 Cola: vacía                                                                                                    |                                                                     |
|                                                                                                    | 1                                                                                                    |                                                                                                    | .41                                                                 |

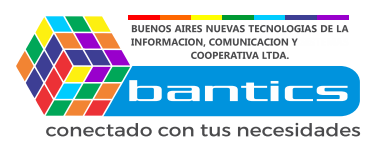

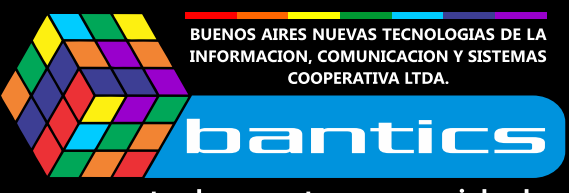

ullet

conectado con tus necesidades

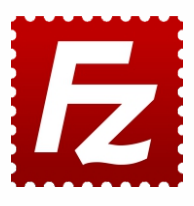

•